A continuación, encontrarán las instrucciones paso a paso del registro con la app.

## **REGISTRO CON LA APP**

(clique en el enlace si quiere acceder al vídeo explicativo).

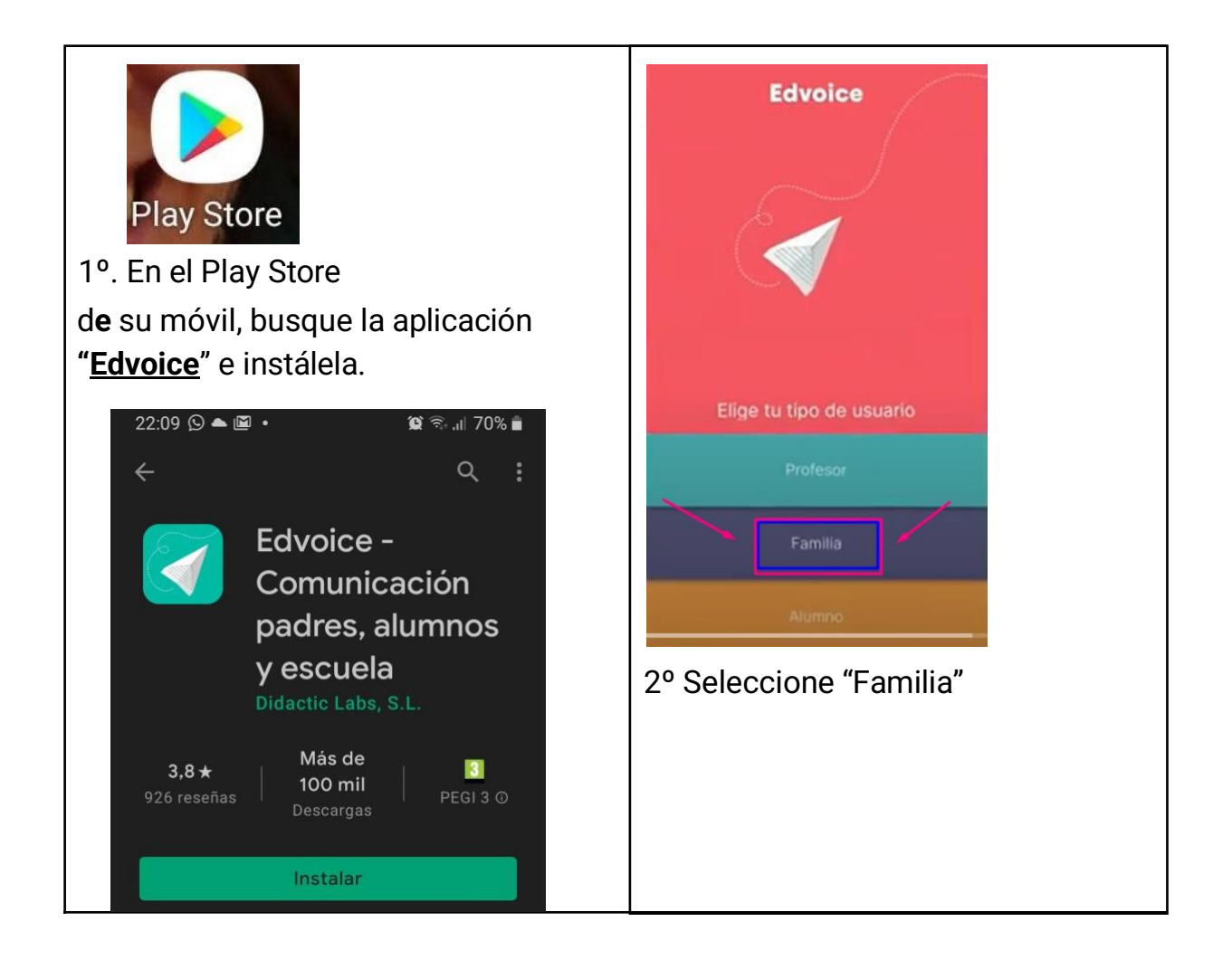

| Después, como es la primera vez que accede, tiene que registrarse.   Image: Contrasenta Contrasenta Contrasenta Contrasenta Contrasenta Registrarse   Image: Contrasenta Contrasenta Contrasente Contrasente Contrasenta Contrasenta Contrasenta Contra |                                                                    |                              |                                                                                                    |
|----------------------------------------------------------------------------------------------------|--------------------------------------------------------------------|------------------------------|----------------------------------------------------------------------------------------------------|
| AccederFamiliaContraseñaContraseñaContraseñaContraseñaRegistrarseContraseñaRegistrarseContraseñaRegistrarte", y ya entraría en el sistema.                                                                                                    | Después, como es la primera vez que accede, tiene que registrarse. |                              | Registrarse                                                                                                    |
| AccederContraseñaContraseñaRegistrarseAccederRegistrarseContraseñaContraseñaRegistrarseContraseñaRegistrarseContraseñaRegistrarseContraseñaRegistrarseContraseñaRegistrarseRegistrarse                                                                                                    |                                                                    |                              | Familia                                                                                                    |
| AccederFamiliaContraseñaContraseñaAccederAccederRegistrarseContraseñaRegistrarseContraseñaRegistrarse                                                                                                    |                                                                    |                              | Nombre                                                                                                    |
| Familia<br>EmailApeildos<br>ArelanoContraseña<br>AccederEmail<br>Pedroarellandodikioage con<br>ContraseñaAcceder<br>RegistrarseRegistrarseContraseña<br>RegistrarseContraseña<br>RegistrarseContraseña<br>RegistrarseRegistrarseContraseña<br>RegistrarseRegistrarse                                                                                                    | <                                                                  | Acceder                      | Pedro                                                                                                    |
| ImalImalContraseñaImalContraseñaImalContraseñaImalAccederImalRegistrarseImalContraseñaImalContraseñaImalRegistrarseImalContraseñaImalContraseñaImalContraseñaImalContraseñaImalContraseñaImalContraseñaImalRegistrarseImalContraseñaImalContraseñaImal <th></th> <th>Familia</th> <td>Apellidos<br/>Arellano</td>                                                                                                    |                                                                    | Familia                      | Apellidos<br>Arellano                                                                                                    |
| EmailContraseñaAccederRegistrarseContraseñaRegistrarseContraseñaRegistrarseContraseñaContraseñaRegistrarseContraseñaRegistrarseContraseñaRegistrarseContraseñaContraseñaRegistrarseRegistrarseContraseñaRegistrarseContraseñaRegistrarseRegistrarseContraseñaRegistrarseContraseñaRegistrarseRegistrarseContraseñaRegistrarseRegistrarseRegistrarte", y ya entraría en el sistema.                                                                                                    |                                                                    | Familia                      | Email                                                                                                    |
| ContraseñaMas olvidado lu contraseñaRegistrarseRegistrarseComplete los datos. con su nombre,<br>apellidos, email , ELIJA UNA<br>CONTRASEÑA SEGURA, PERO QUE<br>NO SEA LA QUE YA UTILIZA EN SU<br>                                                                                                    |                                                                    | Email                        | pedroarellano@additioapp.com                                                                                                    |
| Contrascha Image: Contrascha   Has olvidado tu contrascha Image: Contrascha   Registrarse Complete los datos. con su nombre, apellidos, email , ELIJA UNA   CONTRASEÑA SEGURA, PERO QUE NO SEA LA QUE YA UTILIZA EN SU EMAIL y acepten los términos y condiciones. Finalmente, clique en "Registrarte", y ya entraría en el sistema.                                                                                                    |                                                                    |                              | Contraseña                                                                                                    |
| Acceder Registrarse   Registrarse Complete los datos. con su nombre, apellidos, email, ELIJA UNA CONTRASEÑA SEGURA, PERO QUE NO SEA LA QUE YA UTILIZA EN SU EMAIL y acepten los términos y condiciones. Finalmente, clique en "Registrarte", y ya entraría en el sistema.                                                                                                    |                                                                    | Contraseña                   | Repetir contraseña                                                                                                    |
| Acceder<br>Registrarse<br>Complete los datos. con su nombre,<br>apellidos, email, ELIJA UNA<br>CONTRASEÑA SEGURA, PERO QUE<br>NO SEA LA QUE YA UTILIZA EN SU<br>EMAIL y acepten los términos y<br>condiciones. Finalmente, clique en<br>"Registrarte", y ya entraría en el<br>sistema.                                                                                                    |                                                                    | ¿Has olvidado tu contraseña? | Acepto la <u>política de orivacidad</u>                                                                                             |
| Complete los datos. con su nombre,<br>apellidos, email, ELIJA UNA<br>CONTRASEÑA SEGURA, PERO QUE<br>NO SEA LA QUE YA UTILIZA EN SU<br>EMAIL y acepten los términos y<br>condiciones. Finalmente, clique en<br>"Registrarte", y ya entraría en el<br>sistema.                                                                                                    | ~                                                                  | Acceder                      | Registrarse                                                                                                    |
| EMAIL y acepten los términos y<br>condiciones. Finalmente, clique en<br>"Registrarte", y ya entraría en el<br>sistema.                                                                                                    |                                                                    | Registrarse                  | Complete los datos. con su nombre,<br>apellidos, email , ELIJA UNA<br>CONTRASEÑA SEGURA, PERO QUE<br>NO SEA LA OUE YA UTILIZA EN SU |
| condiciones. Finalmente, clique en<br>"Registrarte", y ya entraría en el<br>sistema.                                                                                                    |                                                                    |                              | EMAIL y acepten los términos y                                                                                                    |
| "Registrarte", y ya entraria en el<br>sistema.                                                                                                    |                                                                    |                              | condiciones. Finalmente, clique en                                                                                                  |
| Sistema.                                                                                                    |                                                                    |                              | "Registrarte", y ya entraria en el                                                                                                  |
|                                                                                                    |                                                                    |                              | Sistema.                                                                                                    |
|                                                                                                    |                                                                    |                              |                                                                                                    |
|                                                                                                    |                                                                    |                              |                                                                                                    |
|                                                                                                    |                                                                    |                              |                                                                                                    |

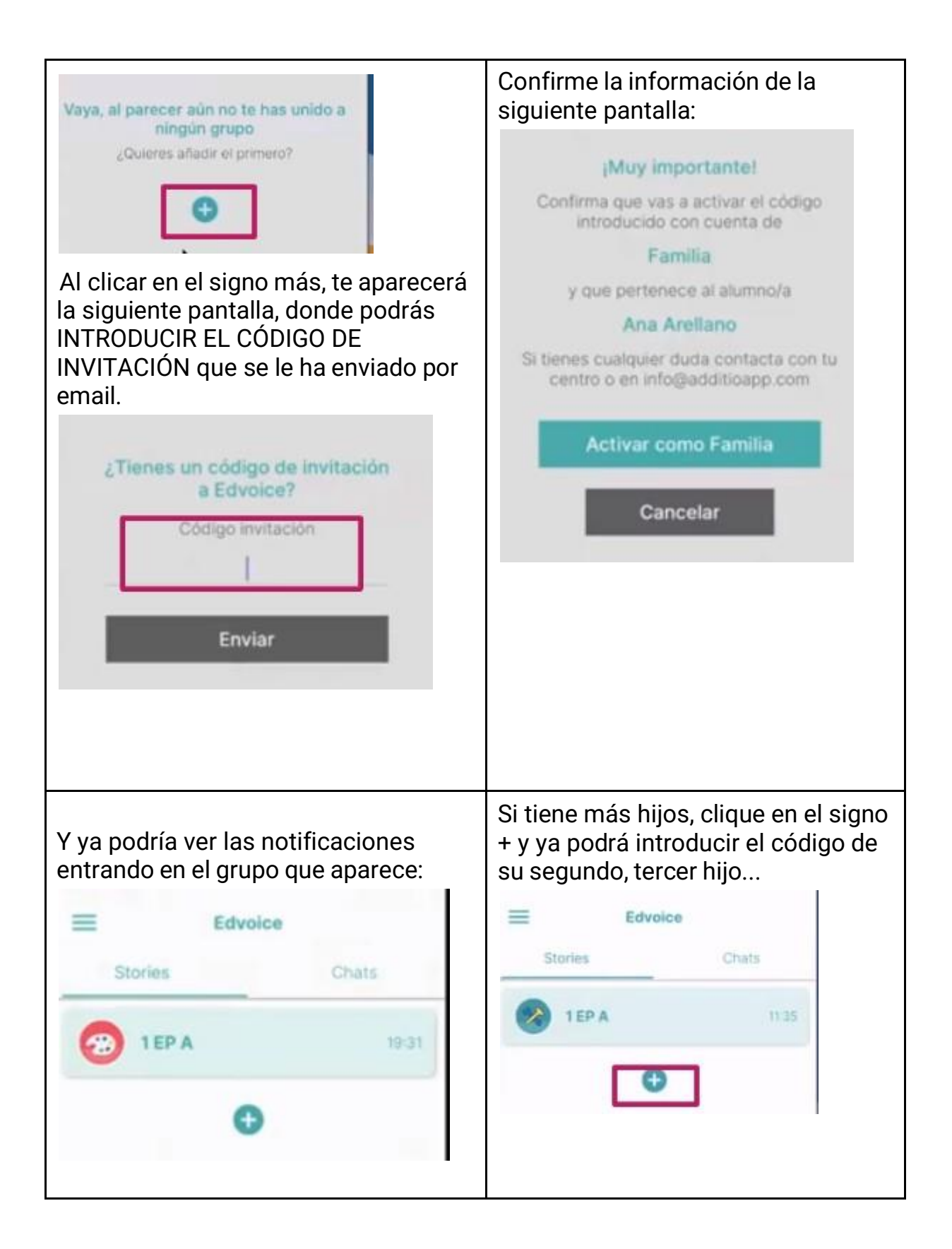